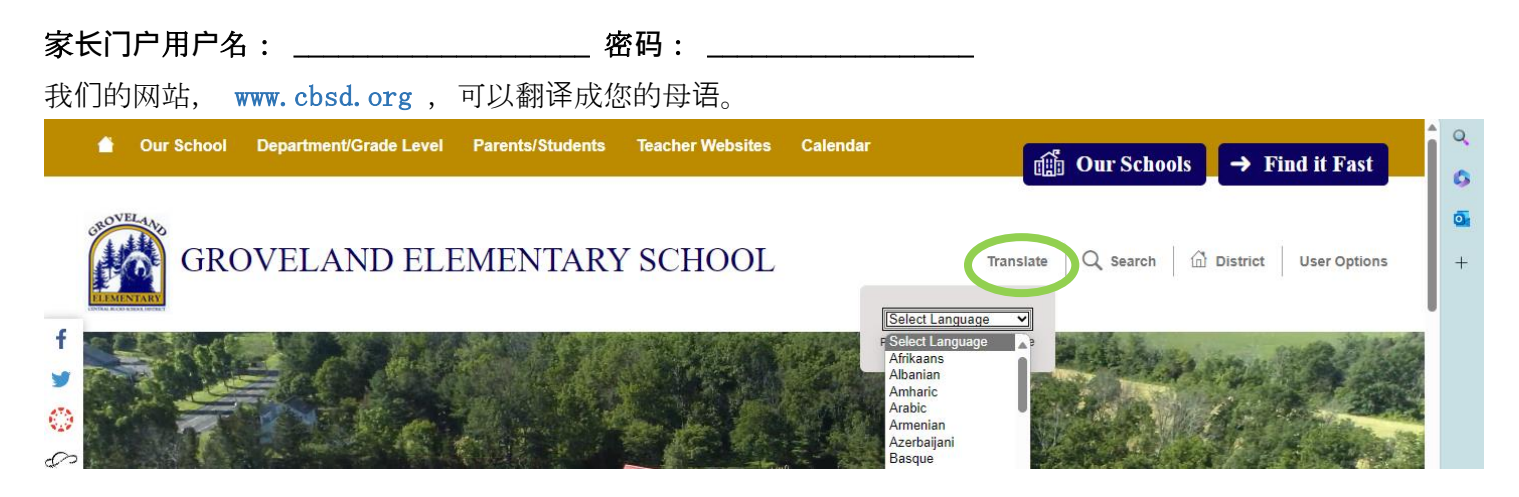

我们的网站被翻译成西班牙语、俄语和乌克兰语。对于使用其他母语的用户,请考虑下载翻译应用程序,例如 G oogle 翻译或 iPhone 翻译应用程序(如下图所示)。要使用该应用程序,请将设备靠近屏幕,就会出现翻译。

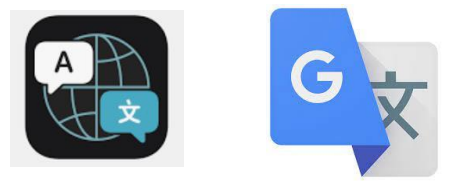

如何登录家长门户网站

- 1. 要登录,请访问www.cbsd.org > 向下滚动到主页中间 > 选择 A+ 图标。
- 2. 选择校园家长

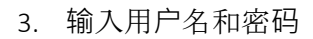

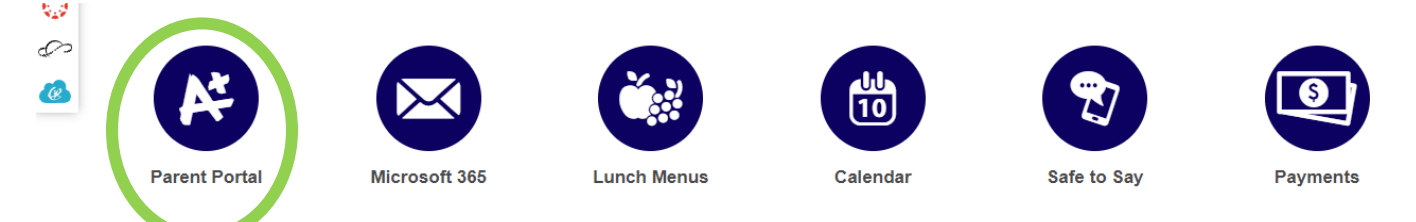

| Central Bucks  |  |
|----------------|--|
| Log in to      |  |
| Campus Student |  |
| or             |  |
| Campus Parent  |  |
|                |  |

那里 是 还有一个**校园家长应用程序**。 后 下载 应用程序、搜索 学校\_ 区 名称:**中央雄鹿队** 

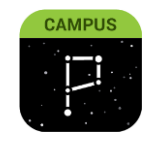

报告卡

登录您的家长门户网站。从主页中选择"文档"

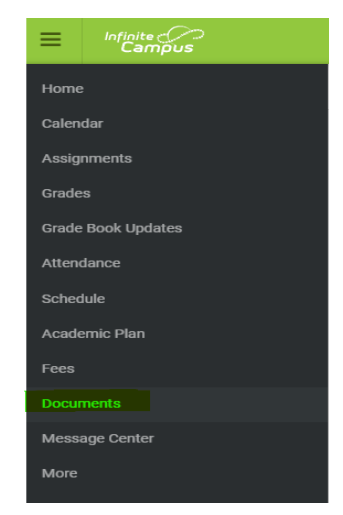

## 管理学生出勤

## 1. 要登录,请访问www.cbsd.org > 向下滚动到主页中间 > 选择 A+ 图标。

- 2. 选择校园家长
- 3. 输入用户名和密码

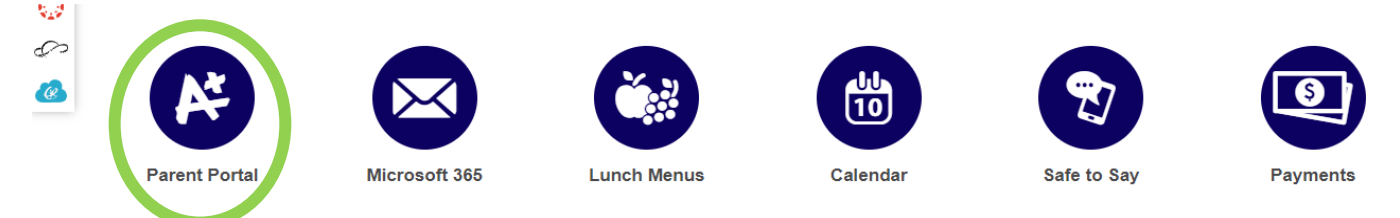

| Central Bucks  |  |
|----------------|--|
| Log in to      |  |
| Campus Student |  |
| ro             |  |
| Campus Parent  |  |
|                |  |

## 那里 是 还有一个**校园家长应用程序**。 后 下载 应用程序、搜索 学校\_ 区 名称:**中央雄鹿队**

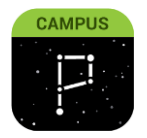

- 从菜单中选择更多
- 选择缺勤请求
- 选择缺勤请求的学生。您可以选择 1 名或全部学生
- 选择借口
- 选择缺勤类型:全天缺勤、迟到、早退
- 选择学生缺席的第一天和最后一天
- 添加评论 (必需的)
- 提交

如需设置家长门户帐户或浏览应用程序或网站的帮助,

请联系:267-893-2100 /parentportal@cbsd.org